# 令和7・8年度 測量等業務 指名競争入札参加資格審査申請 電子申請システム 操作マニュアル

## 京都府建設交通部指導検査課

令和7年1月

目 次

| システム利用上の注意 ・・・・・・・・・・・・・・・・・・・・・・・・・・・・・・・・・・・・        | 2  |
|--------------------------------------------------------|----|
| 第1章 申 請                                                |    |
| 1. 申請の流れ ・・・・・・・・・・・・・・・・・・・・・・・・・・・・・・・・・・・・          | 3  |
| 2. 操作方法                                                |    |
| (1)案内画面 ••••••••••••••••••••••••••••••••••••           | 4  |
| (2)ログイン ・・・・・・・・・・・・・・・・・・・・・・・・・・・・・・・・・・・・           | 6  |
| (3)申請書入力 ・・・・・・・・・・・・・・・・・・・・・・・・・・・・・・・・・・・・          | 7  |
| (4)送信確認                                                | 12 |
| (5)到達確認                                                | 13 |
| 第2章 取扱状识昭会·受付結果通知等                                     |    |
| 1. 取扱状況照会・受付結果通知等の流れ                                   | 14 |
| 2. 操作方法                                                |    |
| (1)案内画面 ••••••••••••••••••••••••••••••••••••           | 15 |
| (2)取扱状況照会 ••••••••                                     | 16 |
| (3) 取扱状況詳細と受付結果通知 ・・・・・・・・・・・・・・・・・・・・・・・・・・・・・・・・・・・・ | 17 |
| (4)申請内容補正 ······                                       | 22 |
| (5) 取下げ依頼申請 ・・・・・・・・・・・・・・・・・・・・・・・・・・・・・・・・・・・・       | 25 |

#### システム利用上の注意

1. 必ず「申請の手引き」をダウンロードし、よく読んでから電子申請システムへの入力を行ってください。 また、入力完了後、別送書類を期限までに必ず郵送してください。

※別送書類を郵送されない場合は、申請手続が完了せず、受付ができませんのでご注意ください。 ※「申請の手引き」ダウンロードサイト

<u>https://www.pref.kyoto.jp/shimei/sokuryour0708.html</u> ※「電子申請システム操作マニュアル」ダウンロードサイト https://www.shinsei.elg-front.jp/kyoto2/www/guide/manual.html

2. WEBブラウザの設定について 事前準備として、WEBブラウザの設定(ポップアップブロックの解除、信頼済みサイトの設定)が必要 となります。設定方法は以下をご覧ください。

https://www.shinsei.elg-front.jp/kyoto2/www/guide/environment.html

3. 複数画面での利用について

原則として、「Ctrl+N」又は「ファイル(F)」→「新規作成(N)」→「ウィンドウ(W)」等の操作により複数画面を起動し、電子申請システムを使用しないようにしてください。使用した場合は、動作の保障 はされません。

4. データの保存について

一つの画面で30分以上の時間が経過した場合は、サーバーから強制的に切断されます。切断され た場合は、入力中のデータは保存されておらず、再度ログインが必要となり、再度データの入力が必要 となります。入力を中断される場合は、申請ページにあるデータ保存のボタンをクリックし、データを保存 するようにしてください。

- 5. ブラウザの制限について ブラウザの「戻る」、「中止」、「再読込」等のボタンは押さないようにしてください。
- 6. ログアウトについて

セキュリティの問題上、使用後は必ずブラウザを閉じてください。

7. 電子申請システムに関する質問について
 電子申請システムに関する質問については、以下のヘルプデスクまでお問い合わせください。

## 電子申請ヘルプデスク <u>0120-368-822</u>

(受付時間は平日 午前9時 ~ 午後5時。12月29日~1月3日は除く。)

8. 代理人による申請について

行政書士等の代理により申請される場合は、代理人の方は必ず依頼人ごとのユーザ ID とパスワードでログインして申請してください。

## 第1章 申 請

#### 1. 申請の流れ

以下の流れに沿って申請手続を行ってください。

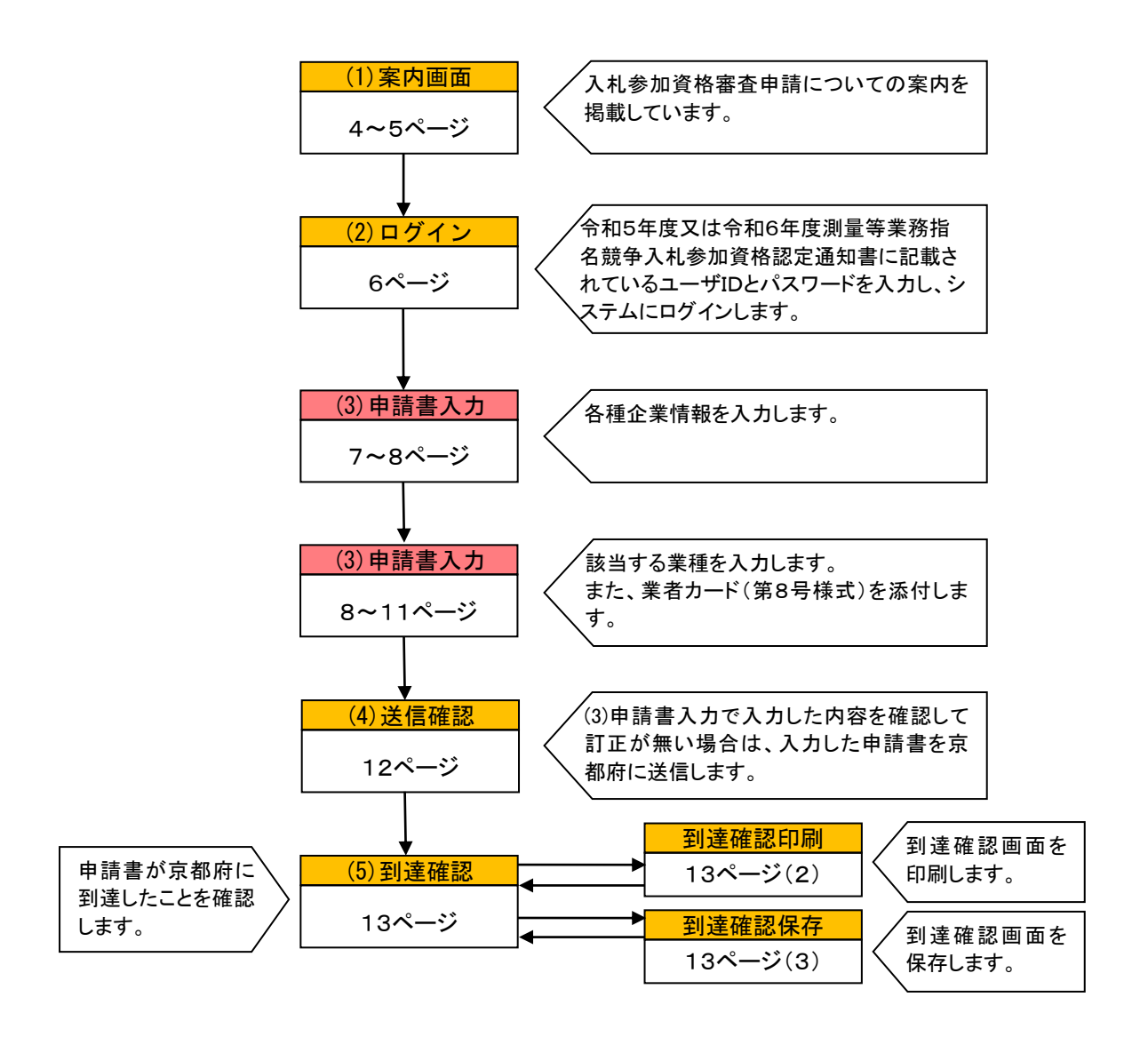

## 2. 操作方法

## (1)案内画面

京都府ホームページにおいて、入札参加資格審査申請についての案内を掲載しています。

#### ①京都府ホームページ

「令和7・8年度京都府測量等業務指名競争入札参加資格審査申請の受付について」 https://www.pref.kyoto.jp/shimei/sokuryour0708.html

|                                          | <u>トップページ &gt; 産魚・雇用</u> > <u>入札構版 &gt; 該争入札参加資格(建設工事・漁畜等負務)</u> > 令和7・8年度京都用漁畜営員務搭名競争2                                                                   |
|------------------------------------------|----------------------------------------------------------------------------------------------------|
| 京都府                                      | 令和7・8年度京都府測量等業務指名競争入札参加資                                                                                                    |
| ⚠ 緊急情報                                   | 格審査申請の受付について                                                                                                    |
| Q 閲覧支援                                   |                                                                                                    |
| Foreign language     English             | 京都府(教育庁、警察本部及び関係外郭団体等を含む)が発注する測量等業務の指名競争入札参加<br>資格について、以下のとおり令和7・8年度の資格審査申請の受付を行います。入札参加資格の審査<br>を受けようとされる方は、申請の手引きに従って申請してください。(令和6年12月25日)              |
| 中文<br>                                   | • <u>令和7・8年度京都府測量等業務指名競争入札参加資格審査申</u> 請の受付について(PDF:693KB)                                                                                                 |
| 한국어                                      |                                                                                                    |
| 三Q 情報を探す                                 | 1 資格審查対象業種                                                                                                    |
| 検索                                       | • 測量                                                                                                    |
|                                          | • 土木関係建設コンサルタント業務                                                                                                    |
| 京都府の広報                                   | • 地質調査業務                                                                                                    |
| - 防災・防犯・安心・<br>安全                        | • 建築関係建設コンサルタント素務(建築設備設計業務を含む。)<br>• 補信関係コンサルタント業務<br>- 悪徳測定業務                                                                                            |
| - 暮らし・環境・人権                              |                                                                                                    |
| - 子育て・健康・福祉                              |                                                                                                    |
| - 産業 · 雇用                                | 2 甲請万法、受付期間                                                                                                    |
| ーインフラ                                    |                                                                                                    |
| - 文化・スポーツ・数<br>育                         | 電子申請<br>                                                                                                    |
| - 地域振興                                   | • 対象業者:令和5年度又は令和6年度入札参加資格をお持ちの方                                                                                                    |
| - 京都の魅力・観光                               | ・受付期間:令和7年2月1日(土曜日)から 令和7年2月10日(月曜日)まで                                                                                                    |
| - 府政情報                                   | <ul> <li>申誘方法:令和5年度又は令和6年度「測量等業務指名競争入札参加資格認定通知書」に記載されたユーザーID・パスワードを用いて、上記の受付期間内に下記の申請画面から申請してください。</li> <li>電子申請システムで申請後、下記の郵送先に申請書類を郵送してください。</li> </ul> |
|                                          | <電子申請システムについて>                                                                                                    |
| (1) (3-411-5000)<br>業務時間                 | • <u>令和7・8年度電子申請システム操作マニュアル(PDF:2,361KB)</u>                                                                                                    |
|                                          | • <u>申請画面(外部リンク)</u> (令和7年2月1日(土曜日)午前9時からご利用可総です。)                                                                                                    |
| 事業者向け                                    | <電子申請に係る留意事項について>                                                                                                    |
|                                          | <ul> <li>操作前に必ず「<u>電子申請システム動作環境(外部リンク</u>)」をご覧いただき、パソコン環境の確認</li> <li>認識、必要な事前準備を行ってください。</li> </ul>                                                      |
| 000 dt hl m 1 4 14                       | • 間合せ先(電子申請ヘルプデスク)                                                                                                    |
| 1 日本 日本 日本 日本 日本 日本 日本 日本 日本 日本 日本 日本 日本 | 受付時間:平日 午前9時 から 午後5時 まで<br>TEL・0120-268-822 - EAX・0120-60-5202 - オール又はWEDでのや問会せ(別部はいた)                                                                    |
|                                          | ■ TEL・0120-300-022 FAA・0120-00-3392 グニルスはWEBでのお面でせて25部サイクナ                                                                                                |

#### ②電子申請システム-申請ページ

「令和7・8年度京都府測量等業務指名競争入札参加資格審査申請」 (前頁の京都府ホームページの「申請画面(外部リンク)」をクリックしてください。)

#### 【URL】(申請ページに直接アクセスする場合)

https://www.shinsei.elg-front.jp/kyoto2/navi/procInfo.do?govCode=26000&procCode=1001114

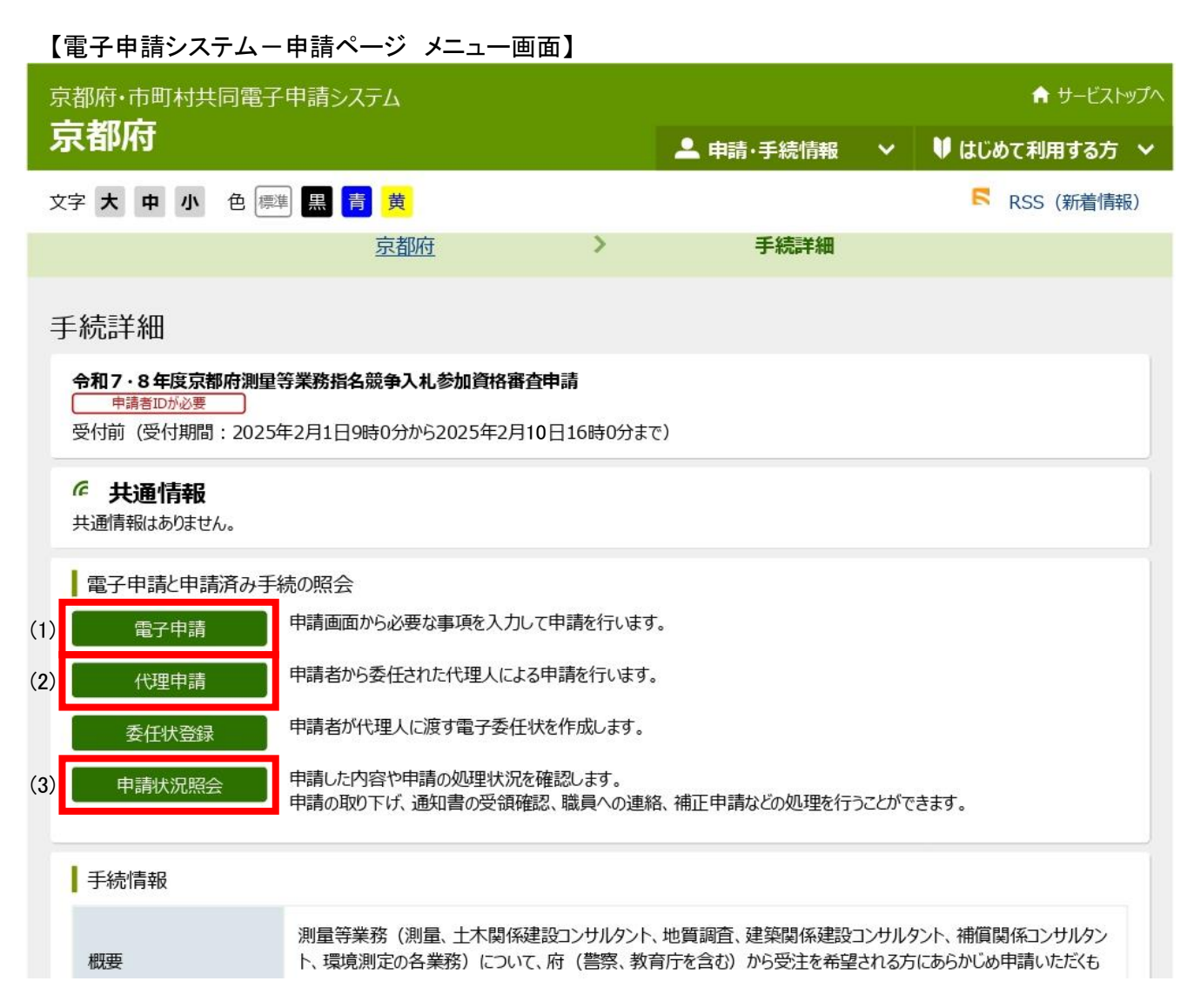

|     | 項目   | 表示内容·操作説明                                                                                                    |
|-----|------|----------------------------------------------------------------------------------------------------|
| (1) | 電子申請 | 申請者本人による電子申請を行う場合にクリックしてください。                                                                                                    |
| (2) | 代理申請 | 申請者から委任された代理人(行政書士)による電子申請を行う場合にクリックしてください。<br>【注意】複数の申請を行う代理人の方は、必ず各者の申請ごとに<br>ログイン画面まで戻り、各者ごとにユーザIDとパスワードを入力し<br>直してください。1つのユーザIDとパスワードで複数の申請を行っ<br>た場合、受付できない場合があります。 |
| (3) | 状況照会 | 申請の処理状況を確認する場合や審査結果を照会する場合にクリ<br>ックしてください。                                                                                                    |

(2)ログイン

電子申請システムを利用するために、ユーザIDとパスワードを入力し、 <br />
「ログイン」<br />
をクリックしてください。

#### 【申請者ログイン画面】

| 🚰 https://g-kyoto.pref.kyoto.lg.jp - 電子申請・届出システム - Micro                                       | osoft Internet Explorer                 |        |
|------------------------------------------------------------------------------------------------|-----------------------------------------|--------|
| ファイル(E) 編集(E) 表示(V) お気に入り(A) ツール(T) ヘル:                                                        | Ĵ( <u>Н</u> )                           | リンク 🥂  |
|                                                                                                | 電子申請システム                                |        |
| ※代理申請を行う代理人の方で、複<br>数の者の申請を行う場合は、必ず1<br>者ごとにこの画面まで戻り、申請を<br>行う業者のユーザIDとパスワー<br>ドでログインし直してください。 | ユーザIDとパスワードを入力して、<br>【ログイン】ボタンを押してください。 |        |
|                                                                                                | ユーザID (1)                               |        |
|                                                                                                |                                         |        |
|                                                                                                | パスワード (2)                               |        |
|                                                                                                | (3)                                     |        |
|                                                                                                |                                         |        |
| 4                                                                                              |                                         | ▼<br>▶ |

|     | 項目      | 表示内容·操作説明                                          |
|-----|---------|----------------------------------------------------|
| (1) | ューザID   | 8桁のIDを入力してください。                                    |
| (2) | パスワード   | 8桁のパスワードを入力してください。<br>なお、パスワードはすべて「●」で表示されます。      |
| (3) | 【】 ログイン | 電子申請システムを利用するために、ユーザIDとパスワードを入力<br>した後でクリックしてください。 |

◆ユーザID・パスワードは、令和5年度又は令和6年度「測量等業務指名競争入札 参加資格認定通知書」に記載されています。(令和5年度又は令和6年度の入札 参加資格をお持ちでない方は、電子申請はご利用できません。)

◆ユーザID・パスワードは、いずれも半角の英数字となっています。 大文字と小文字の違いに注意してください。

## (3)申請書入力

申請書に必要事項を入力します。

- 表示された内容を確認の上、必要事項を入力してください。
- [必須]と記載された項目は必ず入力してください。
- 画面下方にも入力する欄がありますので、入力漏れが無いようにしてください。

#### 【申請書入力画面①】

1ページ

#### 測量等業務指名競争入札参加資格審査申請書

- 「データ保存」 → 入力途中の情報を仮保存したり、入力した情報を再利用する場合に、入力した情報 をパソコン等に保存するためのボタンです。
- 「データ読込」 → パソコン等に保存した情報を申請書画面に読込んで、再利用するためのボタンです。

(それぞれのボタンの利用に際しては、「システムの利用方法」に記載の注意事項も必ずご確認ください。)

| ■申請年月日      |              | 令和 7 年 2 月 1 日                                                               |                         |                 |
|-------------|--------------|------------------------------------------------------------------------------|-------------------------|-----------------|
| ■京都府知事      |              | 西脇隆俊                                                                         |                         |                 |
| ■特殊文字       | [必須]         | ○有                                                                           |                         |                 |
| ■商号又は名称     | [必須]<br>[必須] | (漢字)<br> ○○測量(株)<br>(フリガナ 「カブシキガイシャ」、「ユウゲンガイシャ」等のフリガナは不要です。<br> マルマルソクリョウ    | ] [全角]<br>· )<br>] [全角] | (2)             |
| ■代表者氏名      | [必須]         | (役職 漢字)     (姓 漢字)     (名 漢字)       [代表取締役     「京都     「太郎                   | ] [全角]                  | (3)             |
|             | [必須]         | (姓 フリガナ) (名 フリガナ)<br> キョウト   タロウ                                             | [全角]                    |                 |
| ■主たる営業所の所在地 | [必須]<br>[必須] | 郵便番号 都道府県名<br>602-8570 (例:123-4567) 京都府 ▼<br>市区郡町村名以下<br>京都市上京区下立売通新町西入1 - 1 | [¥#                     | 角]<br>(4)<br>角] |
| ■電話番号(連絡先)  | [必須]         | (例:075-000-0000) 075-414-5225 [半角] ※市外局番から入力す<br>(例:090-0000-0000)           | ಕಿದ್ದರೆ.                | (5)             |

|     | 項目             | 表示内容·操作説明                      |
|-----|----------------|--------------------------------|
|     |                | 商号又は名称、所在地等の漢字について、外字、俗字等のコンピュ |
|     | 特殊文字           | ータで対応できない漢字がある場合は、コンピュータの対応漢字に |
| (1) | (次)<br>[ 次 酒 ] | 置き換えて入力し、「有」にチェックを入れてください。     |
|     |                | 特殊文字がある場合は、該当の文字について、「特殊文字置き換  |
|     |                | え表」を別送書類により提出してください。           |

|     |            | 商号又は名称について、初期表示された内容と異なる場合は、上      |
|-----|------------|------------------------------------|
| (2) |            | 書き修正してください。                        |
|     | 間方又は名称     | 「株式会社」は(株)(())は全角)と入力してください。       |
|     |            | 「カブシキガイシャ」、「ユウゲンガイシャ」等のフリガナ(カタカナ)は |
|     |            | 不要です。                              |
|     | 代表者氏名      | 代表者氏名について、初期表示された内容と異なる場合は、上書      |
| (3) | [必須]       | き修正してください。                         |
|     | またス党業正の正在地 | またろ党業所の所在地について 初期表示された内容と異たろ提      |
| (4) |            |                                    |
|     |            | 口は、上省と修正してください。                    |
|     | 雷話番号 (連絡牛) | 電話番号(市外局番含む)について、初期表示された内容と異なる     |
| (5) |            | 場合は、上書き修正してください。(京都府から内容確認を行う場合    |
|     | [2027]     | があるため、申請内容を熟知した担当者の番号としてください。)     |

#### 【申請書入力画面②】

| ■個人・法人の区分     | [必須]                      | ◉法人                                       | ○個人                                            | (6)   |        |         |        |         |      |     |
|---------------|---------------------------|-------------------------------------------|------------------------------------------------|-------|--------|---------|--------|---------|------|-----|
| ■メールアドレス      | <mark>[必須]</mark><br>(確認) | shido®pref.<br>(例:account(<br>shido®pref. | kyoto.lg.jp<br>∂domain.co.jp jj<br>kyoto.lg.jp | 重絡先と「 | して有効なア | 'ドレスを記. | 入してくだる | \$LV。)  | [半角] | (7) |
| ■登録番号及び登録年月日  |                           |                                           |                                                |       |        |         |        |         |      |     |
| 測 量 業 者       |                           | 第 12-34<br>(例:第1                          | 5<br>5-000)                                    | ₹ [   | 令和 🔽   | 2 年     | 10 月   | 11 🗄    | [半角] |     |
| 建設コンサルタント     |                           | 建2第1<br>(例:建1                             | 234<br>4第0000)                                 | ₹ [   | 令和 🔽   | 2 年     | 11 月   | 15 🗄    | [半角] |     |
| 地 質 調 査 業 者   |                           | _<br>質 2 第 1<br>(例:質1                     | 1234<br>3第0000)                                | ₹ [   | 令和 🔽   | 2 年     | 8月     | 58      | [半角] |     |
| 建築士事務所        |                           | (ロ)第1<br>(例:(へ                            | 234<br>)第0000)                                 | ₹ [   | 令和 🔽   | 2 年     | 7月     | 18 🗄    | [半角] |     |
|               |                           | ※建築設(<br>を入力して                            | 備設計業務のみ<br>てください。                              | を希望す  | ける場合は、 | 建築設備    | と登録番号で | を左から10桁 | iまで  |     |
| 補償コンサルタント     |                           | [補2第] (例:補約                               | 1234                                           | ₹ [   | 令和 🔽   | 2 年     | 8月     | 25 🖯    | [半角] | (8) |
| 計量証明事業(濃度)    |                           | 第 1-23<br>(例 <b>:第</b> 0                  | 500)                                           | ₹ [   | 令和 🔽   | 2 年     | 10 月   | 14 ⊟    | [半角] |     |
| 計量証明事業(特定濃度)  |                           | 第 123-4<br>(例:第0                          | 1. F                                           | ₹ [   | 令和 🔽   | 2 年     | _4月    | 48      | [半角] |     |
| 計量証明事業(音圧レベル) |                           | 第 2-34<br>(例:0-0                          | 0)                                             | ₹ [   | 令和 🔽   | 2 年     | 10 月   | 14 ⊟    | [半角] |     |
| 計量証明事業(振動加速度レ | ベル)                       | 第 3-45<br>(例 <b>:第</b> 0                  | -00)                                           | ₹ [   | 令和 🔽   | 2 年     | 5月     | 88      | [半角] |     |
|               |                           |                                           |                                                |       |        |         |        |         |      |     |

|     | 項目                                | 表示内容·操作説明                                                                                                    |
|-----|-----------------------------------|----------------------------------------------------------------------------------------------------|
| (6) | 個人・法人の区分<br><mark>[必須]</mark>     | 法人・個人のいずれかをチェックしてください。                                                                                                 |
| (7) | メールアドレス<br>【必須】                   | 補正の通知・申請受付完了のお知らせに使用しますので、申請内<br>容を熟知した担当者のメールアドレスを入力してください。                                                           |
| (8) | 登録番号及び登録年月<br>日 <mark>[必須]</mark> | 登録番号及び登録年月日について、現在登録を受けている全ての<br>ものを入力してください。<br>建築士事務所入力欄は、建築一般業務を希望せず、建築設備設<br>計業務のみを希望する場合は、建築設備士登録番号を入力してく<br>ださい。 |

#### 【申請書入力画面③】

|                   |                       | 30211 2 J 1 1 V    |       |
|-------------------|-----------------------|--------------------|-------|
| •                 | 業者カード [第8号様式]         |                    | 参照    |
| 、<br>※添付ファイルは、Exc | celブック形式に限ります。(PDF形式、 | XDW形式等の指定外形式は認められま | :せん。) |

この度、食所管に係る測量、地質調査、土木関係建設コンサルタント、建築関係建設コンサルタント、補償 関係コンサルタント及び環境測定の業務の指名競争入札に参加したいので、関係書類を添えて指名競争入札参 加資格の審査を申請します。

なお、この申請書及び添付書類のすべての記載事項は事実と相違ないこと及び申請者は京都府測量等業務指 名競争入札参加資格要綱第2条第1項第3号に該当しないことを誓約します。

- 添付書類(別送書類)について
  - 「申請の手引き」を熟読し、必要な書類を確認の上、別途郵送してください。
     期限までに書類の送付がない場合、又は送付された書類に不備がある場合、受付できません。

■入力事項の確認

・入力した内容に間違いがなければ、下の「次へ」ボタンをクリックしてください。

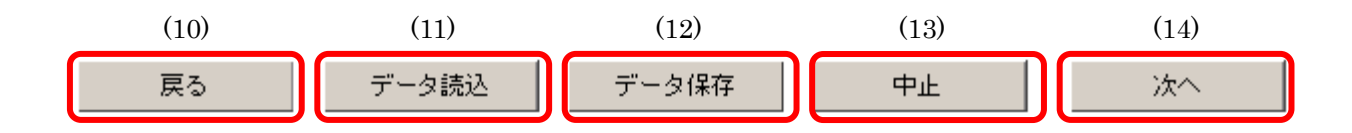

|         | 項目                                            | 表示内容·操作説明                                                                                                    |
|---------|-----------------------------------------------|----------------------------------------------------------------------------------------------------|
|         |                                               | 業者カード(第8号様式)をあらかじめ京都府のホームページか                                                                                                    |
|         |                                               | らダウンロードし、必要項目を入力したExcelファイル(他のファイ                                                                                                    |
|         |                                               | ル形式は不可)を添付してください。参照ボタンをクリックす                                                                                                    |
|         |                                               | るとファイルを指定して添付できます。                                                                                                    |
|         |                                               |                                                                                                    |
|         | [<br>[] [] [] [] [] [] [] [] [] [] [] [] [] [ |                                                                                                    |
| (9)     |                                               |                                                                                                    |
|         |                                               | [1位出1電子申請*/抽出システム操作手引書(運転上単申請用):doc      「申請の流れスIs     「201597     [1位出1電子申請*/抽出システム操作手引書(第1章):doc     『電子申請・描出システム操作手     [1位出1電子申請・描出システム操作手     [1位出1電子申請・描出システム操作手     [1位出1電子申請・描出システム操作手 |
|         |                                               | マイコンピュータ JP / trasht g (K)                                                                                                    |
|         |                                               |                                                                                                    |
|         |                                               | アイルやも辺・                                                                                                    |
|         |                                               | 業者カード(第8号様式)の入力方法は、京都府ホームページに                                                                                                    |
|         |                                               | 掲載している「申請の手引き」を参照してください。                                                                                                    |
|         |                                               | 申請者ログイン画面に戻ります。                                                                                                    |
| (10)    | 戻る                                            | 申請データを保存していない場合は、それまでに入力したデータ                                                                                                    |
|         |                                               | は失われますのでご注意ください。                                                                                                    |
|         |                                               | 一時保存した申請データを読み込みます。                                                                                                    |
|         |                                               | クリックすると以下の画面が表示されます。                                                                                                    |
|         |                                               | 指定されたXMLが申請書入力画面に反映されます。<br>読込対象のXMLを指定し【次へ】ボタンを押してください。                                                                                                    |
|         |                                               | キャンセルする場合は【戻る】ボタンを押してください。                                                                                                    |
|         |                                               | XMLを指定する         参照                                                                                                    |
|         |                                               | 参照ボタンをクリックすると以下の画面が表示されますので、デ                                                                                                    |
| (4.4.)  | -* 4=± \1                                     | ータ保存で保存したファイルを選択し、開くをクリックしてくだ                                                                                                    |
| $(\Pi)$ | 「ナーダ読込」                                       | さい。なお、本システムのデータ保存で保存したファイルのみ読                                                                                                    |
|         |                                               | み込みができます。                                                                                                    |
|         |                                               | XMLデーダをファイルから読み込む ?!×!                                                                                                    |
|         |                                               |                                                                                                    |
|         |                                               |                                                                                                    |
|         |                                               | 「提出」電子申請・届出システム操作手引書(建設工事申請用).doc                                                                                                    |
|         |                                               | ファイル名心:         間(の)                                                                                                    |
|         |                                               | ファイルの種類(I): All Files (*.*) ▼ キャンセル                                                                                                    |

|      |       | 申請データを保存します。                                                     |
|------|-------|------------------------------------------------------------------|
| (12) | データ保存 | クリックするとファイルを開くか、保存するかを聞かれます。                                     |
| (13) | 中止    | 申請入力を中止します。<br>申請データを保存していない場合は、それまでに入力したデータ<br>は失われますのでご注意ください。 |
| (14) | 次へ    | 必要事項の入力後、クリックすると送信確認画面に移ります。                                     |

## (4)送信確認

入力した申請書を確認の上、京都府あてに送信します。

【送信確認画面】

| 送信確認                     | 申請者名                    | ログイン日時:201                                | 8年11月16日 09時(                   | 04分21秒                       | ? ヘルプ      | <b>- 時刻</b> 18:20:59 |
|--------------------------|-------------------------|-------------------------------------------|---------------------------------|------------------------------|------------|----------------------|
| 1 申請情報入力1                |                         |                                           |                                 |                              |            |                      |
| 2 送信確認                   | ただいま入力された。<br>入力内容を確認し、 | <sup></sup> ータを送信し、申<br><b>送信】</b> ボタンを押し | 請処理を行います。<br>ってください。            | •                            |            |                      |
| <ul> <li>到達確認</li> </ul> |                         |                                           |                                 |                              |            |                      |
|                          | 浿                       | 量等業務                                      | 指名競争.                           | 入札参加資                        | 資格審査の      | 申請書                  |
|                          | 「データ保存」 →               | 入力途中の情報を仮<br>をパソコン等に保存                    | 。<br>【保存したり、入力し】<br>「するためのボタンで」 | た情報を再利用する <sup>」</sup><br>す。 | 場合に、入力した情  | 幸辰                   |
|                          | 「データ読込」 →               | パソコン等に保存し                                 | た情報を申請書画面                       | こ読込んで、再利用*                   | するためのボタンで  | す。<br>、 、 、          |
|                          | (それぞれのボタング) ■申請年日日      | 利用に際しては、                                  | 「システムの利用方法                      | 」に記載の注意事項                    | も必ずご確認くださ  | () <sub>0</sub> )    |
|                          | ■中調牛力口                  | Ŧ                                         |                                 | я і в                        |            |                      |
|                          | ■京都府知事                  | 西周                                        | <b>劦 隆俊</b>                     | 槍                            |            |                      |
|                          | ■特殊文字                   | [必須] 🔘                                    | 有 ⑧無                            |                              |            |                      |
|                          | ■商号又は名称                 | (演<br>[必須] O(                             | 子)<br>)測量(株)                    |                              |            | [全角]                 |
|                          |                         | (フ<br>[必須] マ)                             | リガナ 「カブシキ;<br>レマルソクリョウ          | ガイシャ」、「ユウゲ <sup>・</sup>      | ンガイシャ」等のフリ | リガナは不要です。 )<br>[全角]  |
|                          |                         |                                           |                                 |                              |            | (                    |
|                          | $\sim$                  | 省                                         | <b>H</b> A                      | $\sim$                       |            |                      |
|                          |                         |                                           | -4                              |                              |            |                      |
|                          | 🕒 印刷用表示 申請書の            | 印刷画面を表示しる                                 | ます。                             |                              |            |                      |
|                          | 種別                      | 書類名                                       |                                 | ファイ                          | ル名         | 取得                   |
|                          | 添付 業者カード [第3            | 号様式]                                      | 業者                              | カード .xisx                    |            | (2)                  |
|                          | () 戻る                   | (3)                                       |                                 |                              | Ê          | 送信 (4)               |

|     | 項目     | 表示内容•操作説明                                                                                |
|-----|--------|------------------------------------------------------------------------------------------|
| (1) | 申請内容確認 | 入力した申請内容が表示されます。内容を確認の上、必要であ<br>れば 🏝 <sup>印刷用表示</sup> をクリックし、表示画面を印刷してください。              |
| (2) | 🛓 取 得  | 添付ファイルをダウンロードして確認・保存できます。<br>クリックするとファイルのダウンロード画面が表示されますので、<br>保存する場所を選択して保存をクリックしてください。 |
| (3) | (1) 戻る | 申請書入力画面に戻ります。<br>入力内容を訂正したい場合は、クリックしてください。                                               |
| (4) | 送信     | クリックすると申請内容を送信し、到達確認画面に移ります。<br>入力内容に訂正が無い場合は、クリックしてください。                                |

#### (5)到達確認

申請書が京都府に到達したことを確認します。

- この画面の内容は、別送書類の郵送や取扱状況照会で必要となりますので、必ず印刷 又は保存してください。
- 印刷する場合は、「保存用」と「別送書類用」の2部を印刷してください。

#### 【到達確認画面】

| 到達確認      | 申請者        | 名: 最終ログイン日時:2018年11月16日 09時04分21秒 ? ヘルプ (し時刻 18:21:54)                                                  |
|-----------|------------|----------------------------------------------------------------------------------------------------|
| 1 申請情報入力1 |            |                                                                                                    |
| 2 送信確認    |            | 送信を完了しました。                                                                                              |
| 3 到達確認    |            | 「到達番号」と「問合せ番号」は、この後の取扱状況を照会する時などに必須となりますので、<br>内容を確認の上、「印刷」、【保存】ボタンを利用するか、メモに取るなどして、<br>必ず控えるようにしてください。 |
|           |            | 到達番号 : 260002025020100031<br>問合せ番号 : x → → → C (1)                                                      |
|           |            | 手続名称         測量等業務指名競争入札参加資格審查申請書           到達日時         2018年11月16日 18時21分47秒                          |
|           |            | 備考                                                                                                    |
|           | (2)<br>(3) | <ul> <li>印刷</li> <li>この画面を印刷することができます。</li> <li>この画面をhtml形式で保存することができます。</li> </ul>                     |
|           |            | ⑧ 終了 (4)                                                                                                |

|     | 項目            | 表示内容·操作説明                                  |
|-----|---------------|--------------------------------------------|
| (1) | 到達番号・問合せ番号・到達 | 別送書類の郵送や取扱状況照会で必要となる項目です。                  |
|     | 日時等           | この画面は <mark>必ず印刷又は保存</mark> してください。        |
|     |               | この画面を印刷します。クリックすると印刷設定画面が表示され              |
| (2) | 🕞 印刷          | ますので、プリンタ等の必要な項目を選択して印刷してください。             |
|     |               | 用紙サイズはA4縦です。 <mark>(別送書類に添付してください。)</mark> |
|     |               | この画面を保存します。                                |
| (3) | 🔁 保存          | クリックするとファイルのダウンロード画面が表示されますので、             |
|     |               | 保存する場所を選択して保存をクリックしてください。                  |
| (4) | ※ 終了          | 申請書入力作業を終了します。                             |
|     |               | 印刷又は保存を行った後、クリックしてください。                    |

【注意】上記の入力作業の完了後、別送書類を郵送されなければ受付できません。 別送書類は、到達確認画面に記載された「到達日時」から5日以内(土日除く)に 京都府 建設交通部 指導検査課 調整係に到着するように郵送してください。電 子申請の受付期間内(別送書類の郵送期限:令和7年2月10日消印有効)に到 着しなかった場合、申請を受付できない場合があります。

## 第2章 取扱状況照会·受付結果通知等

#### 1. 取扱状況照会・受付結果通知等の流れ

第1章の申請手続と別送書類の郵送を完了した後、申請の取扱状況の確認や、申請内容の補 正、受付結果通知の確認等を行います。

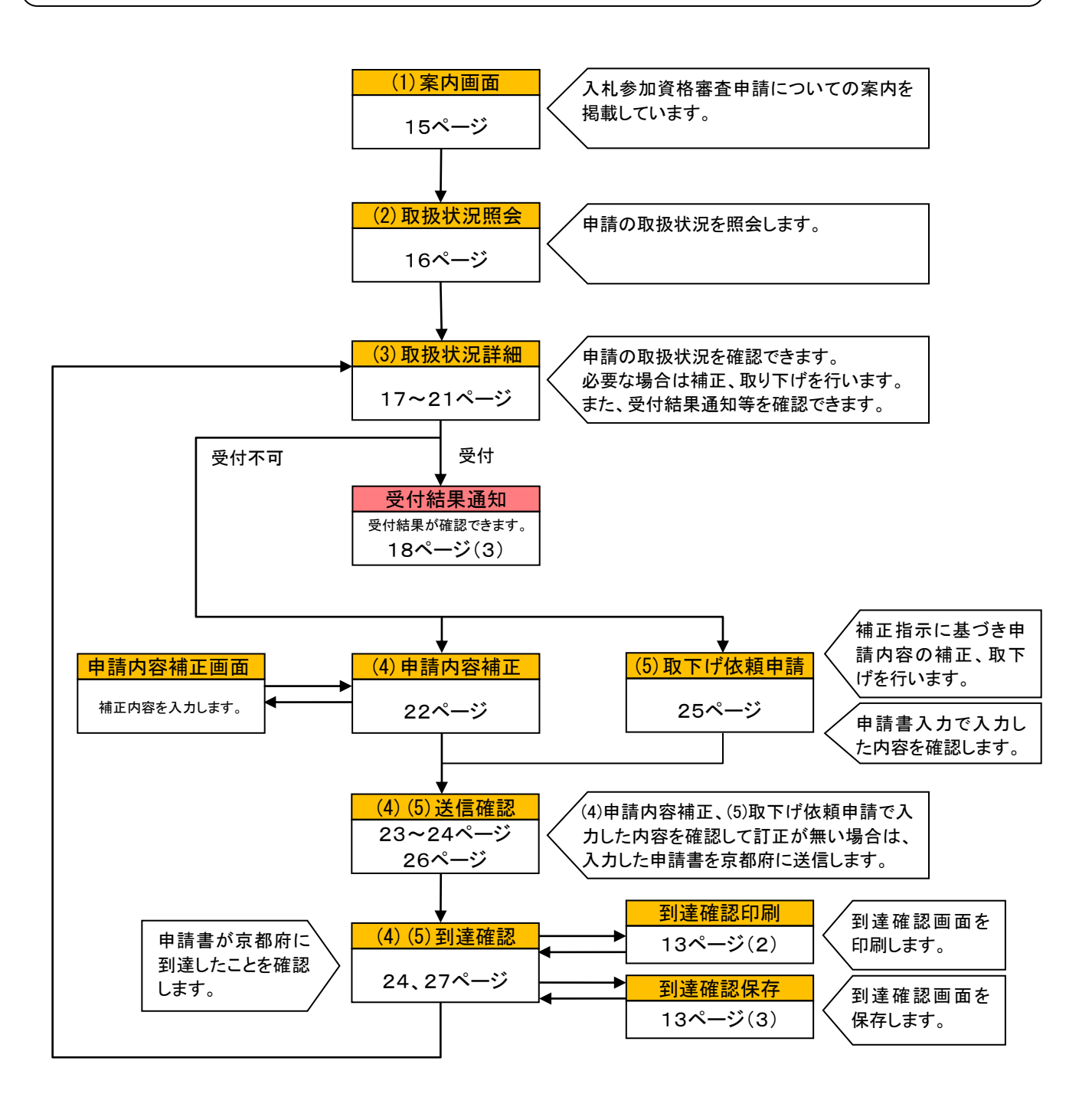

### 2. 操作方法

(1)案内画面……第1章 p.5を参照してください。

「②電子申請システム-申請ページ」の

状況照会をクリックします。

【URL】(申請ページに直接アクセスする場合)

<u>https://www.shinsei.elg-front.jp/kyoto2/navi/procInfo.do?govCode=26000&procCode=1001114</u> ※京都府ホームページからアクセスする場合は、第1章 p.4を参照してください。

※申請期間終了後は、以下のとおり操作してください。

①「申請・手続情報」の「申請状況照会」をクリック

| 京都府·市町村共同電子申請》                                            | ንズテム         |                |   |               |  |  |
|-----------------------------------------------------------|--------------|----------------|---|---------------|--|--|
| 京都府                                                       | 京都府          |                |   | 🔰 はじめて利用する方 🗸 |  |  |
| 文字大中小 色標準 黑黑                                              | ▶ 申請者情報登録    | □ 申請状況照会       |   | 💦 RSS (新着情報)  |  |  |
|                                                           | 😯 申請者情報変更    | <b>全</b> 委任状照会 |   |               |  |  |
| 手続詳細                                                      | 🛄 申請者情報削除    | 🔎 パスワード変更      |   |               |  |  |
| <b>令和7・8年度京都府測量等業務</b> :<br>申請者IDが必要<br>受付前(受付期間:2025年2月1 | ? パスワードを忘れた方 |                | ^ |               |  |  |
| ② 共通情報<br>共通情報はありません。                                     |              |                |   |               |  |  |

②「到達番号形式選択」の「到達番号の形式が 9999999999999999999(数字のみ)の場合」をクリック

| 京都府・市町村共同電子申請システム                                                                  | ♠ サービストップへ |
|------------------------------------------------------------------------------------|------------|
| 文字大中小 色標準 黒 青 黄                                                                    |            |
| 到達番号形式選択                                                                           |            |
| 申請した内容を参照する場合は、到達番号形式に応じて下記リンクを押してください。                                            |            |
| 到達番号の形式が 999_999_999_9999(数字+アンダーバー)の場合<br>到達番号の形式が 99999999999999999999)(数字のみ)の場合 |            |
| ウィンドウを閉じる                                                                          |            |
| ご利用にあたり                                                                            |            |
| サイトマップ                                                                             |            |

## (2)取扱状況照会

【取扱状況照会画面】

(1)

(2)

(3)

Q

|            | 電子申請・届出システム                              |
|------------|------------------------------------------|
|            | ユーザIDとバスワードを入力して、<br>【ロダイン】ボタンを押してください。  |
|            | ユーザID                                    |
|            | パスワード                                    |
|            | <b>ログイン</b> 到達番号で照会する   場合はこちら           |
| 取扱状況照会     | ? ヘルプ (上時刻) 13:56:26                     |
| 申請時に発行さ    | れた到達番号と問合せ番号を入力し、【照会】ボタンを押してください。<br>(2) |
|            | (3) 【3】                                  |
| 項目         | 表示内容·操作説明                                |
| 到達番号で照会    | 申請の取扱状況を照会する場合は、クリックしてください。              |
|            | 申請時に発行された「 <b>到達番号」と「問合せ番号」</b> を入力してくだ  |
| 到達番号・問合せ番号 | さい。いずれも半角の英数字となっています。大文字と小文字の            |

| RA |                              |
|----|------------------------------|
| 照五 | 到廷留方と回言せ留方を入力した後、クリックしてくたさい。 |

違いに注意してください。

#### (3) 取扱状況詳細と受付結果通知

申請の取扱状況を確認できます。

- 申請内容の「補正」を行います。(**京都府から補正の連絡があった場合のみ**)
- 京都府の審査が終了し、受付が完了すると「受付結果通知」を確認できます。
- 申請の「取下げ」ができます。

【取扱状況詳細画面①】

|                      |                                          | ? ヘルプ 🕒 時刻 15:46:40 |            |
|----------------------|------------------------------------------|---------------------|------------|
| 申請・届出の               | 流れ                                       |                     |            |
| 到達                   | ▶ 受付開始 ▶ 受付終了 (1)                        |                     |            |
|                      |                                          |                     |            |
| 手数料情報                | 手数料は必要ありません。                             | Ô                   |            |
|                      | 単二 単二 単二 単二 単二 単二 単二 単二 単二 単二 単二 単二 単二 単 | ~                   |            |
| 連絡                   |                                          | $\bigcirc$          |            |
| 補正                   | 補正申請されました内容を反映しました。                      | $\bigcirc$          |            |
| 1.270 - <b>1</b> 925 | 受付が終了しました。受付結果通知が発行されてい。                 | tt.                 | .05        |
| 1月21日 (現             | 受付手続は終了しました。<br>後日、「認定通知書」を翻送します。        |                     | - <u>R</u> |
| 取下げ                  | 取下げは行っていません。                             |                     |            |
| 履歴                   | 申請の履歴を確認することができます。                       | 🔁 履歴                |            |
| 申請書類一覧               | 申請書の内容を確認することができます。                      | ▶ 申請書類-             | -覧         |
| <b>D</b> 们关注:        | 別送書類はありません。                              |                     |            |
| 502575               |                                          | 0                   |            |

|     | 項目     | 表示内容·操作説明                               |
|-----|--------|-----------------------------------------|
| (1) | 取扱状況   | 「到達」、「受付開始」、「受付終了」等、申請の取扱状況が表示さ<br>れます。 |
| (2) | 申請書類一覧 | クリックすると「申請書類一覧」の画面に移ります。                |

|     |                     | 【申請書類一覧】                                                                                                    |
|-----|---------------------|----------------------------------------------------------------------------------------------------|
|     |                     | 申請書類一覧 ● ヘルブ ● 時刻 10:49:53                                                                                                    |
|     |                     | 提出した書類の員新状態の一覧です。<br>提出した書類の目新大態の一覧です。     ①     ②       申請書類一覧     1     1     1     1     1     1     1     1     1     1     1     1     1     1     1     1     1     1     1     1     1     1     1     1     1     1     1     1     1     1     1     1     1     1     1     1     1     1     1     1     1     1     1     1     1     1     1     1     1     1     1     1     1     1     1     1     1     1     1     1     1     1     1     1     1     1     1     1     1     1     1     1     1     1     1     1     1     1     1     1     1     1     1     1     1     1     1     1     1     1     1     1     1     1     1     1     1     1     1     1     1     1     1     1     1     1     1     1     1     1     1     1     1     1     1     1     1     1     1     1     1     1     1     1     1     1     1     1                                                                                                    |
| (2) | 申請書類一覧              | 連絡先情報       法人名志には団体名     oo測量(株)       没職: 部署名     代表取締役       氏名志には代表者名     京都 太郎       電話番号     075-414-5225       メールアドレス     shido@pref.kyoto.lg.jp                                                                                                    |
|     |                     | ①取得:提出した申請書、添付書類をダウンロードして保存します。<br>②表示:提出した申請書の内容を別画面で表示します。<br>③戻る:「取扱状況詳細」画面に戻ります。<br>(①・②で取得・表示する内容は送信確認時のものと同じです。)                                                                                                    |
|     |                     | クリックすると「通知書類一覧」の画面に移ります。<br>申請内容と別送書類について京都府の審査が終了し、受付が<br>完了した場合は、「受付結果通知」が確認できるようになります。                                                                                                    |
|     |                     | 【通知書類一覧 @ 27 @ DIM 19953</td                                                                                                    |
|     |                     | 通知書の内容を確認する場合は、使気ブボタンを持ってくたない。<br>※通知書が表示れない場合は、ブラウサの所ホップアップブロック設定を確認してくたさい。<br>通知書・法付書味を主として取得する場合は、「一七数項】ボタンを持ってくたさい。<br>※フィイルや分野ウリロードできない場合は、ブラウサの信頼満みサイト設定を確認してくたさい。           受け結果通知書換一覧         受け日時         取得日時         取得         委示         一括取得           変現状な         推測         書詩名         ファイル名         発行日時         取得日時         取得           変現状な         推測         書詩名         ファイル名         発行日時         取得         委示         一括取得           変現状な         推測         書詩名         ファイル名         発行日時         取得         委示         一括取得           変肥済         遺む音         受付結果通知書         1:0 1.xmit         1:0 1.9 (2025 年<br>1:1時 19 (2)         変肥得         重点         一括取得           (2)         (2)         正          (3)         (3)         (3)         (3)         (3)         (3)         (4)         (5)         (5)         (5)         (4)         (5)         (5)         (5)         (5)         (5)         (5)         (5)         (5)         (5)         (5)         (5)         (5)         (5)         (5)         (5)         (5)         (5)         (5)         (5)         (5)         (5)         (5)         (5)         (5)         (5)         (5)         (5)         (5)         (5)         (5) |
| (3) | 通知書類一覧<br>(受付結果通知①) | <ul> <li>①表示:京都府からの「受付結果通知」を別画面で表示します。</li> <li>申請が「受付受理」されていることを確認してください。</li> <li>②戻る:「取扱状況詳細」画面に戻ります。</li> </ul>                                                                                                    |
|     |                     | 【巫什姓田语如】                                                                                                    |
|     |                     | 【文111 祐未週71】                                                                                                    |
|     |                     | 受付結果通知                                                                                                    |
|     |                     | 到達番号: 260002025020100031<br>手続名: 測量等業務指名競争入札参加資格審査申請書                                                                                                    |
|     |                     | 甲請者名:<br>法人名または団体名:○○測量(株)<br>役職・部署名 :代表取締役                                                                                                    |
|     |                     | 氏名・代表者名 :京都 太郎<br>受け注果・ ● 受け受理 ○ 受けて受理                                                                                                    |
|     |                     | <ul> <li></li></ul>                                                                                                    |
|     |                     | ~ 省 略 ~                                                                                                    |
|     |                     |                                                                                                    |

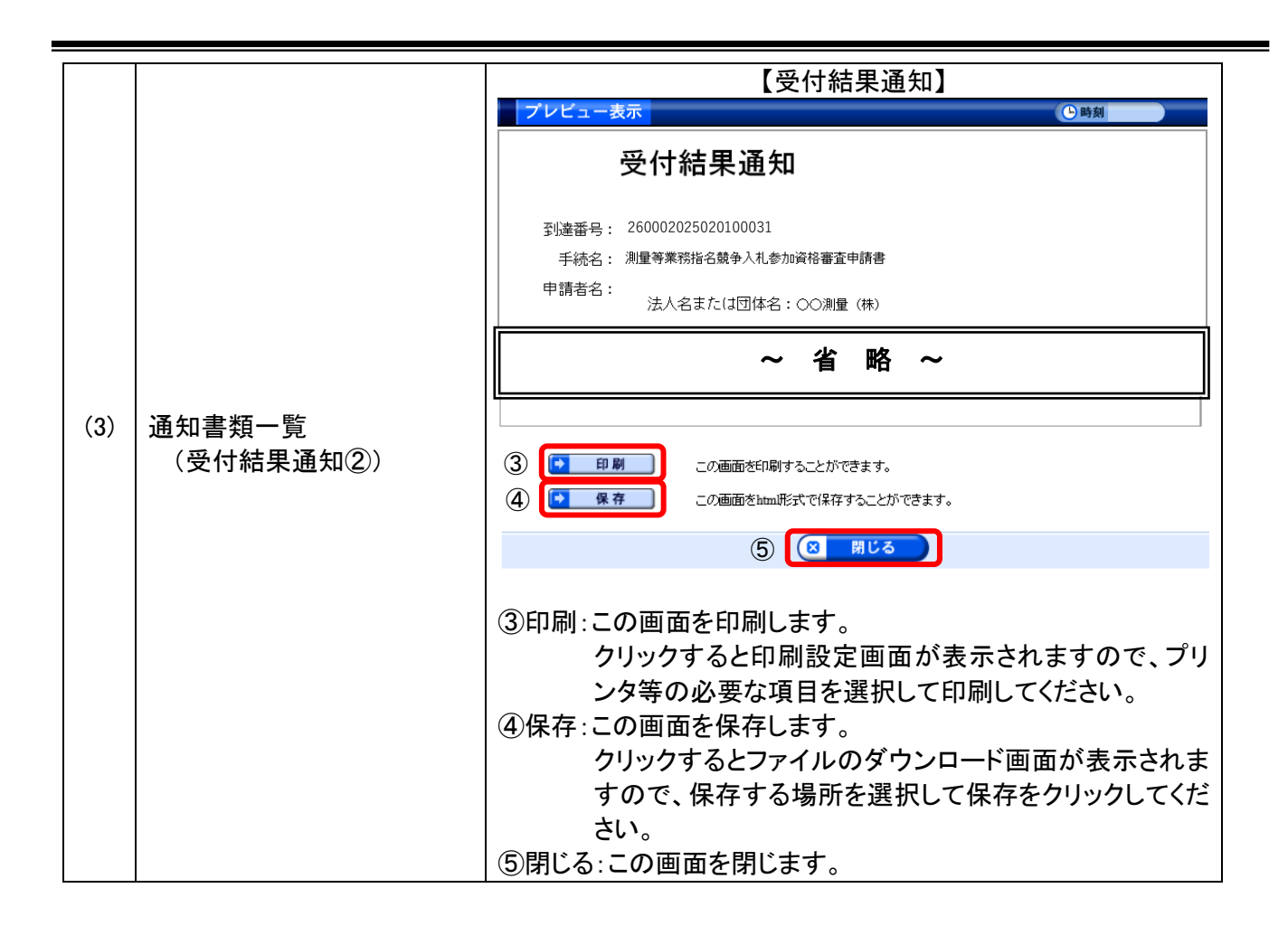

- ◆ この「受付結果通知」は、申請内容と別送書類について、京都府の審査が終了したことをお知らせするものです。
- ◆「入札参加資格認定通知書」については、申請者あてに後日郵送します。

受付結果通知前に訂正等が必要な場合は、申請内容の「補正」「取下げ」を行うことができます。

【取扱状況詳細画面②】

|        |          |                                        | (4)                | )   |
|--------|----------|----------------------------------------|--------------------|-----|
| 取扱状況詳細 |          |                                        | ? ヘルブ (5時刻) 145424 |     |
|        | 申請・届出の流れ |                                        |                    |     |
|        | 到達 ➡     | 受付開始 <b>●</b> 受付終了<br>補正指示中            |                    |     |
|        | 手致料価報    | 手数料は必要ありません。                           | 0                  |     |
|        | 運絡       | 職員からの新規連絡はありません。                       | ◯ 連絡               |     |
|        | 補正       | 職員から補正指示が来ています。<br>修正をお願いします。<br>補正期限: | <u>с н т</u>       | (2) |
|        | 通知書類     | 現在、職員からの通知はありません。                      | 0                  |     |
|        | 取下げ      | 取下げは行っていません。                           | 💽 取下げ              | (3) |
|        | 厭種       | 申請の履歴を確認することができます。                     | 💽 履歴               | (1) |
|        | 申請書類一覧   | 申請書の内容を確認することができます。                    | 🚺 申請書類一覧 🕽         |     |
|        | 別送先      | 別送書類はありません。                            | 0                  |     |
| (5)    | 戻る       |                                        |                    | -   |

|     | 項目   | 表示内容・操作説明         |
|-----|------|-------------------|
| (1) | ▶ 履歴 | 申請の取扱状況の履歴を表示します。 |

|     |             |                                                                                                    |                                 | 【履歴確詞                               | 認画面】                                       |    |
|-----|-------------|----------------------------------------------------------------------------------------------------|---------------------------------|-------------------------------------|--------------------------------------------|----|
|     |             | 履歴                                                                                                    |                                 |                                     |                                            |    |
|     |             | 新規申請                                                                                                    | ŧ.                              | Į                                   | 新日時:2025年2月1日14時14分                        |    |
|     |             | 書類一                                                                                                    | 一覧                              |                                     |                                            |    |
|     |             | 処理                                                                                                    | 種別                              | 書類名                                 | ファイル名 取得 表示                                | ₹. |
|     |             | 新規                                                                                                    | 申請書                             | 測重等業務指名競争人私参加<br>資格申請書              | 260002025020100031_10_1.xml                | 示  |
|     |             | 新規                                                                                                    | 添付                              | 業者カード[第8号様式]                        | 8card.xls 🛃 —                              | -  |
|     |             | 到達確的                                                                                                    | 3                               | E                                   | 新日時:2025年2月1日14時14分                        |    |
| (1) |             | 二重總                                                                                                    | 出チェック                           | Į                                   | 新日時:2025年2月1日14時14分                        |    |
| (1) | <u>⊢</u> 腹腔 | 受付薪                                                                                                    | <b>人力</b>                       | Į                                   | 新日時:2025年2月2日14時14分 職員                     |    |
|     |             | 通信欄                                                                                                    |                                 | 通信欄の内容を表示するには、そ                     | らのボタンを押してください。                             | 示  |
|     |             | 受信メ-                                                                                                    | -JL                             | 職員からのメールを表示するには                     | t、右のボタンを押してください。                           | 示  |
|     |             | 書類一                                                                                                    | -覧                              |                                     |                                            |    |
|     |             | 処理                                                                                                    | 種別                              | 書類名                                 | ファイル名 取得 表示                                | ÷. |
|     |             |                                                                                                    | 通知書                             | 受付結果通知書                             | 260002025020100031_10_1.xml [ 🛓 取得) 🗼 表    | 示  |
|     |             | 表示                                                                                                    |                                 | J                                   | 新日時:2025年2月2日14時14分 申請者                    |    |
|     |             | 書類一                                                                                                    | -覧                              |                                     |                                            |    |
|     |             | 処理                                                                                                    | 種別                              | 書類名                                 | ファイル名取得表示                                  | ŧ  |
|     |             |                                                                                                    | 通知書                             | 受付結果通知書                             | 260002025020100031_10_1.xml 🔮 取得 🗼 表       | 示  |
|     |             | •                                                                                                    | 印刷 この                           | )画面を印刷することができます。                    |                                            |    |
| (2) | 主 補正        | 申請P<br>(p.22<br>( <b>京都</b>                                                                                                    | 内容の「补<br>(4)申請<br>( <b>府から補</b> | 補正」を行うことがで<br>内容補正を参照し<br>〕正指示があった場 | だきます。<br>、てください。)<br><b>らのみ、</b> 操作が可能です。) | 1  |
| (3) | ▶ 取下げ       | 申請内容の「取下げ」を行うことができます。<br>(p.25(5)取下げ依頼申請を参照してください。)<br>【注意】申請の取下げを行い、京都府が承認した場合は、その申<br>請は無かったことになります。受付期間外に取下げを行った場<br>合は、電子申請ができなくなりますのでご注意ください。 |                                 |                                     |                                            |    |
| (4) | ★ 終了        | 「取扱                                                                                                    | 状況照会                            | ミ」画面を終了し、᠍                          | 案内画面(p.5)に戻ります。                            |    |
| (5) | () 戻る       | 「取扱                                                                                                    | 状況照会                            | 」画面に戻ります                            | 0                                          |    |

### (4)申請内容補正

- 京都府から申請内容の補正について、メール等で連絡があった場合は、
   申請者が補正入力を行います。(p.20の【取扱状況詳細画面②】の「補正」から入ります。)
- 補正内容が不足書類の郵送のみ等、申請内容の修正を伴わない場合も操作が必要です。

#### 【申請内容補正画面】

| 補正情報      |                                                                                                | ? ヘルプ       | ● 時刻 | 14:33:21 |     |
|-----------|------------------------------------------------------------------------------------------------|-------------|------|----------|-----|
| 1 補正情報    |                                                                                                |             |      |          |     |
| 2 申請情報入力1 | 職員通信欄で補正の指示内容を確認して、【補正】ボタンを押してください。<br>※注意事項                                                   | •           |      |          |     |
| 3 送信確認    | 手数料情報に関する項目の補正を行うことはできません。                                                                     |             |      |          |     |
| ◀ 終了      | <b>職員通信欄(補正指示内容)</b>                                                                           |             |      |          | )   |
|           | 修正をお願いします。<br>補正期限:                                                                            |             |      | A        | (1) |
|           | <ul> <li>         ・ 補正指示表示         ・補正指示の内容を別画面に表示します。         ・         ・         ・</li></ul> | o           |      |          |     |
|           | 申請書類一覧                                                                                         |             |      |          | )   |
|           | 種別         書類名         ファイルキ                                                                   | 名           | 取得   | 表示       |     |
|           | 申請書 測量等業務指名競争入札参加資格申請書 260002025020100                                                         | 0031_1. xml |      | ● 表示     | (2) |
|           | 添付 業者カード[第8号様式] 8card.xl                                                                       | S           | 🛓 取得 |          | J   |
|           | (4) 戻る (4)                                                                                     |             |      | a 正      | (3) |

|     | 項目            | 表示内容·操作説明                             |
|-----|---------------|---------------------------------------|
|     |               | 補正指示の内容を確認し、必ず補正してください。               |
| (1) | <b>融呂</b> 海信期 | 補正を行わなければ、申請手続が終了せず受付ができません           |
|     | - 哦貝坦   [ 開   | のでご注意ください。 <b>補正指示が複数ある場合は、右側のスライ</b> |
|     |               | <b>ドタブを使用して必ず全ての指示内容を確認</b> してください。   |
| (2) | 申請書類一覧        | 取得:提出した申請書、添付書類をダウンロードして保存します。        |
| (=) | <b>丁明自双 克</b> | 表示:提出した申請書の内容を別画面で表示します。              |
|     |               | 申請内容補正画面を表示します。                       |
|     | ○ 補 正         | p.7(3)申請書入力を参照して補正入力を行ってください。         |
| (3) |               | (業者カードの修正が必要無い場合でも、必ず申請時に添付し          |
|     |               | た業者カードのファイルを添付してください。                 |
|     |               | 補正入力後に次へをクリックすると送信確認画面に移ります。          |
| (4) | (2) 戻る        | 「取扱状況詳細」画面に戻ります。                      |

#### 【送信確認画面】

| 送信確認      |                                          |                   |                                 |              | ? ヘルプ 🕒 時刻   | 16:17:09            |
|-----------|------------------------------------------|-------------------|---------------------------------|--------------|--------------|---------------------|
| 1 補正情報    |                                          |                   |                                 |              |              |                     |
| 2 申請情報入力1 | ただいま入力された<br>入力内容を確認し、                   | データを送信<br>【送信】ボタン | し、申請処理を行います。<br>を押してください。       |              |              |                     |
| 3 送信確認    |                                          |                   |                                 |              |              |                     |
| 4 終了      | 浿                                        | 则量等業              | 美務指名競争入                         | 札参加資格        | 審査申請書        | 書                   |
|           | 「データ保存」 →                                | 入力途中の情            | 報を仮保存したり、入力した報<br>に保存するためのボタンです | 輛を再利用する場合に、  | 入力した情報       |                     |
|           | 「データ読込」 →                                | パソコン等に            | 保存した情報を申請書画面に誘                  | いんで、再利用するため  | カのボタンです。     |                     |
|           | (それぞれのボタンの                               | D利用に際して           | は、「システムの利用方法」は                  | □記載の注意事項も必ず  | ご確認ください。)    |                     |
|           | ■申請年月日                                   |                   | 令和7年2月1日                        |              |              |                     |
|           | ■京都府知事                                   |                   | 西脇 隆俊                           | 様            |              |                     |
|           | ■特殊文字                                    | [必須]              | ○有 ③無                           |              |              |                     |
|           | ■商号又は名称                                  | [必須]              |                                 |              |              | [全角]                |
|           |                                          | [必須]              | (フリガナ 「カブシキガイ<br>マルマルソクリョウ      | シャ」、「ユウゲンガイミ | /ャ」等のフリガナは不到 | 要です。 )<br>[全角]      |
|           | ■代表者氏名                                   | [必須]              | (役職 漢字)<br>代表取締役                | (姓 漢字)<br>京都 | (名 漢字)<br>太郎 | 〔 <sub>全角〕</sub> (1 |
|           |                                          |                   |                                 |              |              |                     |
|           | $\sim$                                   | Ĩ                 | 有 一 一 一 一                       | $\sim$       |              |                     |
|           |                                          |                   |                                 |              |              |                     |
|           | 日本 日本 日本 日本 日本 日本 日本 日本 日本 日本 日本 日本 日本 日 | 印刷画面を表え           | 示します。                           |              |              |                     |
|           | 種別                                       | 書類名               |                                 | ファイル名        | Į            | 网络                  |
|           | 添付 業者カード [第8                             | 号様式               | 業者力一                            | ".xlsx       | 3            | <b>x#</b> (2)       |
|           | 通信欄に補正した内容                               | を記述してくた           | Edu。(任意)                        |              |              |                     |
|           | 通信欄(任意)                                  |                   |                                 |              |              |                     |
|           |                                          |                   |                                 | ~            |              | (3)                 |
|           |                                          |                   |                                 | $\sim$       |              | (0)                 |
|           |                                          | (A)               |                                 |              |              |                     |
|           |                                          | (4)               |                                 |              |              | (5)                 |

|     | 項目     | 表示内容·操作説明                                   |
|-----|--------|---------------------------------------------|
| (1) | 補正内容確認 | 補正した申請内容が表示されます。内容を確認の上、必要であ                |
|     |        | れば 📇 <sup>印刷用表示</sup> をクリックし、表示画面を印刷してください。 |
|     |        | 添付した修正ファイルをダウンロードして確認・保存できます。               |
| (2) | 🛓 取 得  | クリックするとファイルのダウンロード画面が表示されますので、              |
|     |        | 保存する場所を選択して保存をクリックしてください。                   |

|      |     | 補正指示を受け、修正した内容を入力してください。     |
|------|-----|------------------------------|
| (3)通 | 通信欄 | 例:「代表者氏名を修正しました。」            |
|      |     | 「府税納税証明書を郵送しました。」            |
| (4)  |     | 申請内容補正画面に戻ります。               |
| (4)  |     | 入力内容を訂正したい場合は、クリックしてください。    |
| (5)  |     | クリックすると補正内容を送信し、到達確認画面に移ります。 |
| (5)  |     | 入力内容に訂正が無い場合は、クリックしてください。    |

## ◆ 補正指示の内容が不足書類の郵送のみ等、申請内容の修正を伴わない場合も 送信の操作が必要ですので、ご注意ください。

補正処理が正常に終了したことを確認します。

【到達確認画面】

| 処理終了      |                                                          | ? ヘルプ | <mark>()時刻</mark> 16:17:49 |
|-----------|----------------------------------------------------------|-------|----------------------------|
| 1 補正情報    |                                                          |       |                            |
| 2 申請情報入力1 | 補正申請の処理を正常に終了しました。                                       |       |                            |
| 3 送信確認    | 手続名称 : 測量等業務指名競争入札参加資格審査申請書<br>到達番号 : 260002025020100031 |       |                            |
| 4 終了      |                                                          |       |                            |
|           | 印刷 この画面を印刷することができます。                                     |       |                            |
|           | ▶ 保存 この画面をhtml形式で保存することができます。                            |       |                            |
|           |                                                          | (     | ※ 終了                       |

◆ 画面・操作の詳細については、第1章 p.13(5)到達確認 を参照してください。

## (5)取下げ依頼申請

- 申請した内容の取下げ依頼申請を行います。
   (p.20の【取扱状況詳細画面②】の「取下げ」から入ります。)
- 申請の取下げを行い、京都府が承認した場合は、その申請は無かったことになります。
   受付期間外に取下げを行った場合は、電子申請できなくなりますのでご注意ください。

【取下げ依頼申請入力画面】 取下げ申請書 到達番号: 260002025020100031 手続名:測量等業務指名競争入札参加資格審査申請書 法人名または団体名:00測量(株) 申請者: 役職·部署名:代表取締役 氏名または代表者名:京都 太郎 取下げ依頼年月日: 令和 7 年 2 月 2 日 (1) 通信欄: 添付書類:1 参照... 2 参照... 3 参照.. (2)別送書類:1 2 3 戻る (3)次へ (4)

|     | 項目           | 表示内容·操作説明                     |
|-----|--------------|-------------------------------|
| (1) | 通信欄          | 取下げ理由等、必要に応じて通信欄に入力してください。    |
| (2) | 別送書類         | 既に別送した書類がある場合は、その名称を入力してください。 |
| (2) | <b>小达自</b> 换 | 無い場合は、「なし」と入力してください。          |
| (3) | 戻る           | 「取扱状況詳細」画面(p.20)に戻ります。        |
| (4) | 次へ           | 必要事項の入力後、クリックすると送信確認画面に移ります。  |

## 取下げ依頼申請する内容を確認の上、京都府あてに送信します。

【送信確認画面】

| 送信確認                                     | ? ヘルプ (上時刻)                                                       |     |
|------------------------------------------|-------------------------------------------------------------------|-----|
| <ul> <li>取下げ依頼申請</li> <li>書入力</li> </ul> |                                                                   | _   |
| 2 送信確認                                   | ただいま入力されたデータを送信し、申請処理を行います。<br>入力内容を確認し、 <b>【送信】</b> ボタンを押してください。 |     |
| 3 終了                                     | 取下げ依頼申請                                                           |     |
|                                          | 到達番号: 260002025020100031<br>手続名: 測量等業務指名競争入札参加資格審査申請書             |     |
|                                          | 申請者名:<br>法人名または団体名:○○測量(株)                                        |     |
|                                          | 1249、「山省石 ・八次4次前度<br>氏名・代表者名 :京都 太郎                               | (1) |
|                                          | 取下(f依頼年 令和 7 年 2 月 2 日<br>月日:                                     |     |
|                                          | ~ 省略~                                                             |     |
|                                          | □ 印刷用表示 申請書の印刷画面を表示します。                                           |     |
|                                          | 種別     書類名     ファイル名     取得       別送     なし     —     —           |     |
|                                          | (2) (2) (2) (2) (2) (2) (2) (2) (2) (2)                           | 3)  |

| 長示内容·操作説明                       |
|---------------------------------|
| 1請内容が表示されます。内容を確認の              |
| <sup>印刷用表示</sup> をクリックし、表示画面を印刷 |
|                                 |
| 面に戻ります。                         |
| 場合は、クリックしてください。                 |
| を送信し、到達確認画面に移ります。               |
| 場合は、クリックしてください。                 |
|                                 |

#### 取下げ依頼申請が京都府に到達したことを確認します。

#### 【到達確認画面】

|   | 処理終了           | ? ^                                                                              | ルプ | <b>山時刻</b> 16:34:28 |
|---|----------------|----------------------------------------------------------------------------------|----|---------------------|
| 1 | 取下げ依頼申請<br>書入力 |                                                                                  |    |                     |
| 2 | 送信確認           | 取下げ依頼の処理を正常に終了しました。                                                              |    |                     |
| 3 | 終了             | 手続名称 : 測量等業務指名競争入札参加資格審査申請書<br>到達番号 : 260002025020100031                         |    |                     |
|   |                | 別送書類がある場合、この画面を印刷したもの、または、画面に表示されている<br>到達番号と手続名称を記載したものを同封して、下記の住所に送付してださい。<br> |    |                     |
|   |                | なし<br><u> </u>                                                                   |    |                     |
|   |                | → 別送先印刷用表示 別送書類送付用の顕紙と宛名ラベルの印刷用画面を表示します。                                         |    |                     |
|   |                | ▶ 印刷 この画面を印刷することができます。                                                           |    |                     |
|   |                | ▶ 保存 この画面をhtml形式で保存することができます。                                                    |    |                     |
|   |                |                                                                                  | (  | ※ 終了                |

◆ 画面・操作の詳細については、第1章 p.13(5)到達確認 を参照してください。